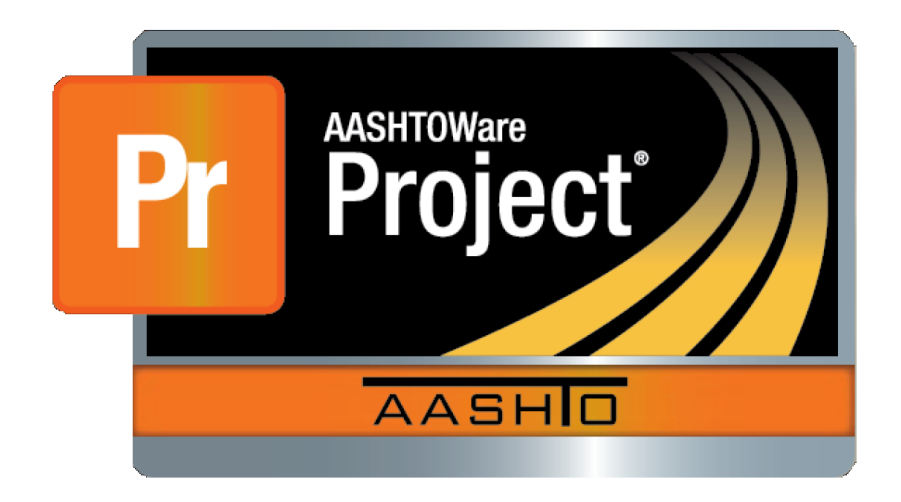

## Submitting an electronic AASHTOWare Project incident request via Service Portal ticket system

- 1. Users can <u>click here</u>, log in, and skip to step 6 or continue to step 2.
- 2. Click on the Service Portal icon (NDOT employees).
  - a. Or click here: https://serviceportal.ne.gov/
  - b. This will open a browser window.
- If prompted, login using your STN credentials (NDOT employees this is your email account/password, do not put the "@nebraska.gov" in the username)

| State of<br>Portal | Nebraska Servi | ce |
|--------------------|----------------|----|
| Username           |                |    |
| tyler.carlson      |                |    |
| Password           |                |    |
| •••••              |                |    |
|                    | Login          |    |

- 4. Navigate to "Service Catalog" SERVICE CATALOG
- 5. Locate AASHTOWare Project incident request offering using the search at the top of this page

| Need help finding what you are looking for? |  |
|---------------------------------------------|--|
| aashtoware                                  |  |
| Requests                                    |  |
| NDOT AASHTOWare Project Service             |  |
| 🔥 NDOT AASHTOWare Project Incident 🛛 🖑      |  |
|                                             |  |

- 6. Complete the form providing the necessary information, adding any attachments.
- 7. Click Save when finished.

## Helpful information when submitting help request

- The DOR # (or CON #, if external) of the user with the issue.
- Contract ID (if applicable)
- Describe the problem or request

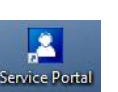